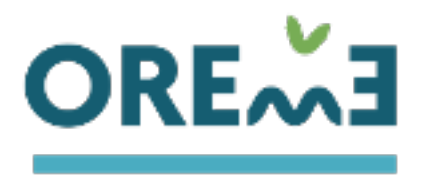

## How to visualize several cave at the same time

## 1- choose a cave and visualize it

In this example we start with the "aven des Dolines", but we could start with one of the two other caves (aven de Lutèce and exurgence du Durzon).

| OREĂE                                                                                                    |                                                                                                    | CATALOG             | UE DATABASES        | МАР | TOOLS          | OSU OREME                                  |
|----------------------------------------------------------------------------------------------------|----------------------------------------------------------------------------------------------------|---------------------|---------------------|-----|----------------|--------------------------------------------|
| Cave map<br>3D surveys of karstic caviti<br>Home / Databases / 3D surveys of                                                                                                    | es<br>karstic cavities / Cave map                                                                                                    |                     |                     |     |                |                                            |
| Cave aven des c                                                                                                    | dolines<br>N, France                                                                                                    | +<br>-              |                     |     |                | Route     Satellite     Hybride     Relief |
| Coordinates (Lat Long WGS84) 4                                                                                                    | 3.969502, 3.222304                                                                                                    | ٩                   |                     |     |                | OpenStreetMap                              |
| Altitude 7<br>Massif I                                                                                                    | 04.19 m<br>arzac                                                                                                    | <b>?</b>            | <u> </u>            |     |                | Caves                                      |
| Observations                                                                                                    |                                                                                                    | ±                   | SCEA de la Blaque 🔍 |     |                | Regroupement     Labels                    |
| Use conditions<br>This work is licensed under a Creat<br>https://creativecommons.org/licens<br>Any use of data from the KARST3D<br>• the reference to the bibliogra<br>• the reference to the following | ve Commons Attribution-NonCommercial 4.0 License< (CC BY NC 4.0,<br>es/by-nc/4.0).<br>database requires:<br>phic reference in which the topography was published, if applicable<br>sentence: "KARST3D is coordinated by the OSU OREME. We thank the | Partager 1<br>300 m | ( ~~                |     | Rechercher und | e station Q                                |

|                                                      | https://creativecommons.org/licenses/by-nc/4.0).                                                                          |                                                                        |   |  |  |  |  |
|------------------------------------------------------|----------------------------------------------------------------------------------------------------|------------------------------------------------------------------------|---|--|--|--|--|
|                                                      | Any use of data from the KARST3D database requires:                                                                       |                                                                        |   |  |  |  |  |
|                                                      | the reference to the bibliographic reference in which the topography was published, if applicable                         |                                                                        |   |  |  |  |  |
|                                                      | <ul> <li>the reference to the following sentence: "KARST3D is coordinated by the OSU OREME. We thank the</li> </ul>       |                                                                        |   |  |  |  |  |
|                                                      | <ul> <li>citing the authors of the topographic survey and database via its DOL</li> </ul>                                 |                                                                        |   |  |  |  |  |
|                                                      | <ul> <li>non-use of the data for commercial nurnoses, whether for the user or for a third party to whom it has</li> </ul> |                                                                        |   |  |  |  |  |
|                                                      | transmitted the data.                                                                                                    |                                                                        |   |  |  |  |  |
|                                                      |                                                                                                    |                                                                        |   |  |  |  |  |
|                                                      |                                                                                                    |                                                                        |   |  |  |  |  |
| Source file (ZIP)      Ownload (The Visualize in 3D) |                                                                                                    |                                                                        |   |  |  |  |  |
| 3D file (LOX)<br>Reference                           |                                                                                                    | Download     Ovisualize (3D)                                           |   |  |  |  |  |
|                                                      |                                                                                                    | P. Vernant, C. Champollion, Y. Guessard, E. Doerflinger, 2019, Karst3D |   |  |  |  |  |
|                                                      | Comments                                                                                                    |                                                                        |   |  |  |  |  |
|                                                      | Contact                                                                                                    | Philippe Vernant                                                       |   |  |  |  |  |
|                                                      | Insertion date                                                                                                    | 19-07-2019                                                             | ~ |  |  |  |  |

## 2- choose another cave and add it to the 3D view

In this example we choose the "aven de Lutèce" and add it to the view.

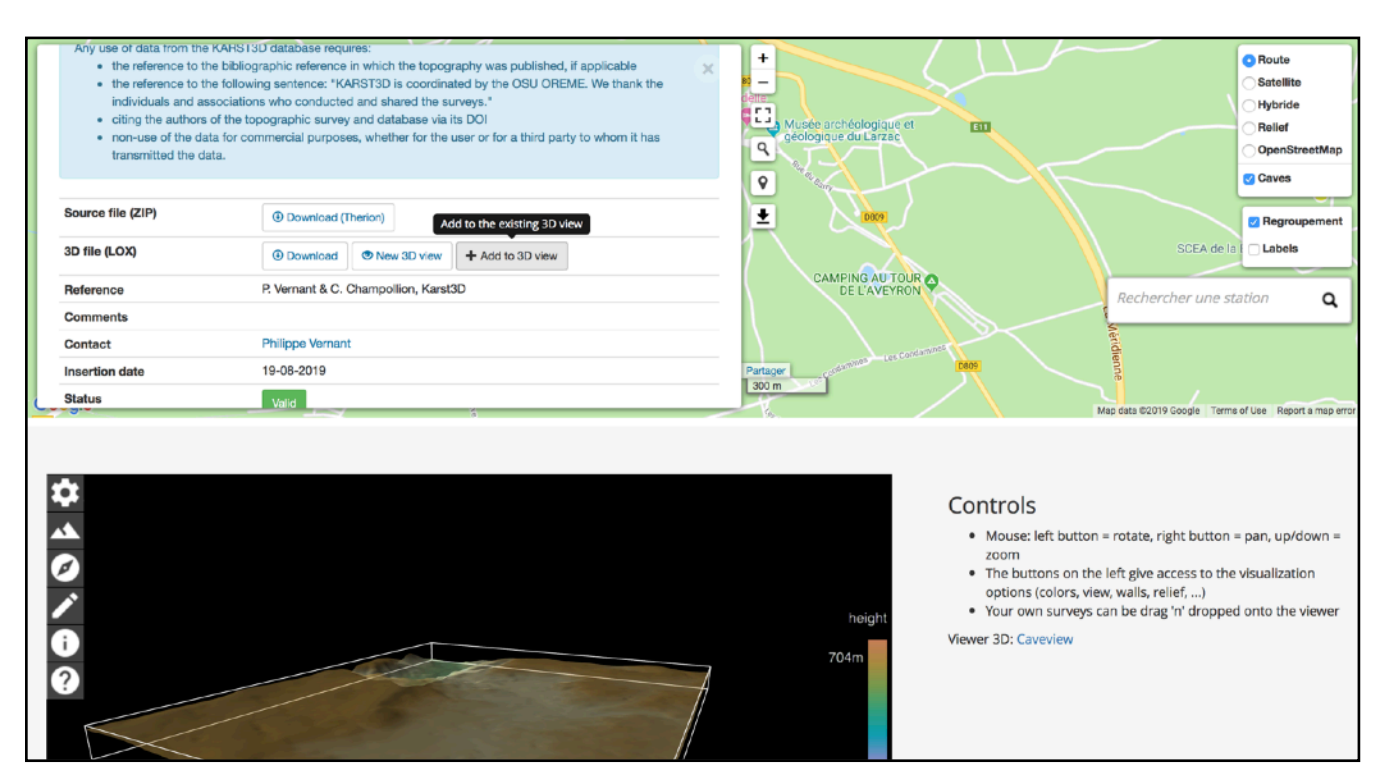

Then we can add the "exurgence du Durzon".

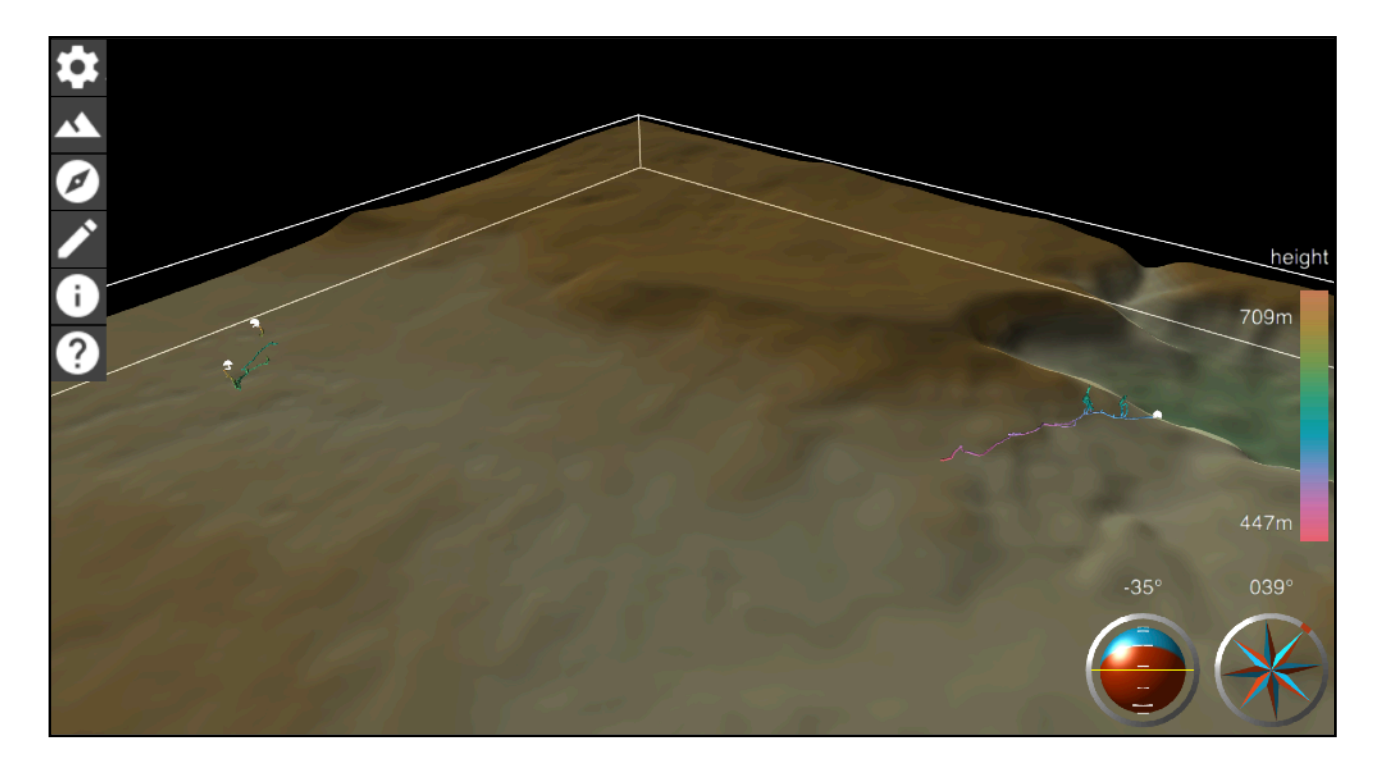

Thanks to Frank Vasseur and his colleagues for sharing the 3D data of the exurgence du Durzon!